## MSFOCUS

## NSFOCUS ADS NX1-VN Installation and Deployment Guide

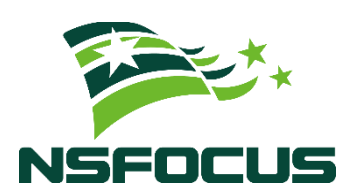

Version: V4.5R90F04 (2022-09-30)

**Confidentiality: RESTRICTED** 

© 2022 NSFOCUS

■ Copyright © 2022 NSFOCUS Technologies, Inc. All rights reserved.

Unless otherwise stated, **NSFOCUS Technologies**, **Inc.** holds the copyright for the content of this document, including but not limited to the layout, figures, photos, methods, and procedures, which are protected under the intellectual property and copyright laws. No part of this publication may be reproduced or quoted, in any form or by any means, without prior written permission of **NSFOCUS Technologies**, **Inc.** 

#### ■ Statement

The purchased products, services, or features are stipulated in the contract made between NSFOCUS and the customer. Part of products, services, and features described in this document may not be within the purchased scope or the usage scope.

All information in this document is provided "AS-IS" without guarantees of any kind, express or implied. The information in this document is subject to change without notice. It may slightly differ from the actual product due to version upgrade or other reasons.

#### Disclaimer

Please read the disclaimer carefully before using the product. Once you use the product, you acknowledge and agree to all the contents of this disclaimer. NSFOCUS shall not assume any responsibility for any loss or damage in the following circumstances:

- Data loss and system availability reduction caused by the negligence or misconduct of the system O&M or management personnel, for example, they do not handle alerts that affect system stability and availability in a timely manner.
- Data loss and system availability reduction caused by the fact that the traffic exceeds the planned hardware capacity.
- Data loss and system availability reduction or unavailability caused by natural disasters (including but not limited to floods, fires, and earthquakes) or environmental factors (including but not limited to network disconnection and power outage).

## Contents

| Preface                                          | 1  |
|--------------------------------------------------|----|
| Scope                                            | 1  |
| Audience                                         | 1  |
| Organization                                     | 1  |
| Change History                                   | 2  |
| Conventions                                      | 2  |
| Technical Support                                | 2  |
| Documentation Feedback                           |    |
| 1 Basic Information                              | 4  |
| 1.1 Host Configuration Requirements              | 4  |
| 1.2 VM Configuration Requirements                | 5  |
| 1.2.1 KVM Configuration Requirements             | 5  |
| 1.2.2 VMware Configuration Requirements          | 5  |
| 2 Deployment on KVM                              | 6  |
| 2.1 Preparations                                 | 6  |
| 2.1.1 Installing and Configuring the Host System | 6  |
| 2.1.2 Installing KVM                             | 7  |
| 2.1.3 Configuring the Network Bridge Connection  | 7  |
| 2.1.4 Virtualization                             |    |
| 2.2 Installation Procedure                       |    |
| 2.2.1 Importing the vADS Image                   |    |
| 2.2.2 Configuring CPU Isolation                  |    |
| 2.2.3 Assigning NICs                             |    |
| 2.2.4 Enabling vADS                              |    |
| 3 Deployment on VMware ESXi                      | 24 |
| 3.1 Preparations                                 | 24 |
| 3.2 Installation Procedure                       |    |
| 3.2.1 Importing the vADS Image                   |    |
| 3.2.2 Allocating Resources                       |    |
| 3.2.3 Assigning NICs                             |    |
| 3.2.4 Enabling vADS                              |    |
| A Default Parameters                             | 34 |

| A.1 Default Parameters of the Management Interface                                                          |           |
|----------------------------------------------------------------------------------------------------|-----------|
| A.2 Default Accounts                                                                                        |           |
| B Terminology                                                                                               | 35        |
| C FAQs                                                                                                    | 36        |
| C.1 Why Can't a NIC Supported by vADS on KVM Be Configured to Be a Passthrough NIC ?                        |           |
| C.2 Why Can't I Log In to vADS's Web-based Manager After I Start vADS Following the Process of vADS on KVM? | Deploying |
| C.3 What Are Common Commands for Virtualization on KVM?                                                     |           |
| C. 4 Why Does Serious Packet Loss Occur When a Virtual NIC Is Used for vADS on KVM?                         |           |

## Preface

#### Scope

This document briefly describes NSFOCUS Anti-DDoS System NX1-VN series (vADS) and details how to deploy and install it.

Currently, vADS supports the Kernel-based Virtual Machine (KVM) and VMware ESXi platforms. Users of other host machine types should perform configuration by referring to other related documents.

This document is provided for reference only. It may slightly differ from the actual product due to version upgrade of the virtual platform or other reasons.

### Audience

This document is intended for the following users:

- Users who wish to provide anti-DDoS services for users via vADS
- Users who wish to know main features and usage of this product
- System administrator
- Network administrator

This document assumes that you have knowledge in the following areas:

- Virtualization
- Cybersecurity
- Linux operating systems
- TCP/IP protocols
- KVM
- VMware ESXi
- ADS

## Organization

| Chapter                        | Description                                                |
|--------------------------------|------------------------------------------------------------|
| 1 Basic Information            | Describes requirements for configuring the host and vADS.  |
| 2 Deployment on KVM            | Describes how to import and configure vADS on KVM.         |
| 3 Deployment on<br>VMware ESXi | Describes how to import and configure vADS on VMware ESXi. |

| Chapter              | Description                                   |
|----------------------|-----------------------------------------------|
| A Default Parameters | Describes default parameters of vADS.         |
| B Terminology        | Describes terminologies associated with vADS. |
| C FAQs               | Describes frequently asked questions (FAQs).  |

## **Change History**

| Version    | Description                                                                                                    |
|------------|----------------------------------------------------------------------------------------------------|
| V4.5R90F04 | <ul> <li>Updated the structure based on the new template.</li> <li>Revised the minimum CPU requirements for KVM and VMware configurations.</li> </ul> |

## Conventions

| Convention      | Description                                                                                                    |
|-----------------|----------------------------------------------------------------------------------------------------|
| Bold font       | Keywords, names of screen elements like buttons, drop-down lists or fields, and user-entered text appear in bold font. |
| Italic font     | Document titles, new or emphasized terms, and arguments for which you supply values are in italic font.                |
| Note            | Reminds users to take note.                                                                                            |
| C Tip           | Indicates a tip to make your operations easier.                                                                        |
| Caution         | Indicates a situation in which you might perform an action that could result in equipment damage or loss of data.      |
| <b>W</b> arning | Indicates a situation in which you might perform an action that could result in bodily injury.                         |
| A > B           | Indicates selection of menu options.                                                                                   |

## **Technical Support**

#### Hardware and Software Support

Email: support@nsfocusglobal.com

#### **Cloud Mitigation Support**

Email: cloud-support@nsfocusglobal.com

Phone:

- USA: +1-844-673-6287 or +1-844-NSFOCUS
- UK: +44 808 164 0673 or +44 808 164 0NSF
- Australia: +61 2 8599 0673 or +61 2 8599 0NSF
- Netherlands: +31 85 208 2673 or +31 85 208 2NSF
- Brazil: +55 13 4042 1673 or +55 13 4042 1NSF
- Japan: +81 3-4510-8673 or +81 3-4510-8NSF
- Singapore: +65 3158 3757
- Hong Kong: +852 5803 2673 or +852 5803 2NSF
- Middle East: +973 1619 7607

## **Documentation Feedback**

For any query regarding the usage of the documentation, you can contact us:

Email: info-support@nsfocus.com

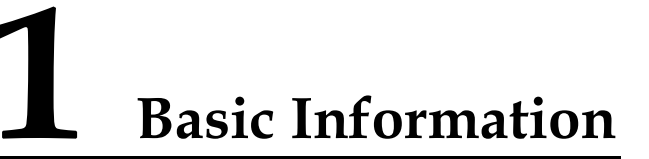

This document describes requirements for configuring the host and vADS.

This chapter covers the following topics:

| Topic                           | Description                                       |
|---------------------------------|---------------------------------------------------|
| Host Configuration Requirements | Describes configuration requirements of the host. |
| VM Configuration Requirements   | Describes configuration requirements of vADS.     |

## **1.1 Host Configuration Requirements**

vADS should run on a host with virtual machine software installed. Make sure that the host meets all requirements listed in Table 1-1 and Table 1-2.

Table 1-1 Reference configuration of the host

| Item       | Reference Configuration                     |
|------------|---------------------------------------------|
| CPU        | Intel(R) Xeon(R) CPU E5-2687W v4 @ 3.00 GHz |
| Memory     | 128 GB (at least 32 GB free space)          |
| Hard drive | 1 TB (at least 10 GB free space)            |

Table 1-2 Reference configuration of NICs

| NIC Type | Model                                           | Quantity |
|----------|-------------------------------------------------|----------|
| 1000M    | I210, I350, 82571, 82576, and 82580             | 1-8      |
| 10G      | 82599 and X710/XL710                            | 1-4      |
| Virtual  | Virtual NICs other than the models listed above | 1-8      |

vADS does not support use of more than one type of network interface card (NIC). That is to say, vADS can work properly only when NICs configured are of the same type, namely, 1000M, 10G, or virtual.

## **1.2 VM Configuration Requirements**

Note

## **1.2.1 KVM Configuration Requirements**

Table 1-3 lists the requirements for configuring vADS on KVM.

| Table 1-3 KVM configuration requirements | Table 1-3 | KVM | configuration | requirements |
|------------------------------------------|-----------|-----|---------------|--------------|
|------------------------------------------|-----------|-----|---------------|--------------|

| Item                | vADS                                |         |     |     |     |
|---------------------|-------------------------------------|---------|-----|-----|-----|
| Hypervisor support  | QEMU KVM 1.5.3 or later versions    |         |     |     |     |
| vCPU number         | An even number ranging from 4 to 32 |         |     |     |     |
| Storage             | At least 10 GB                      |         |     |     |     |
|                     |                                     |         |     |     |     |
| Mitigation capacity | (@128bytes)                         | 200M-2G | 10G | 20G | 40G |
| Minimum requirement | CPU cores                           | 4       | 6   | 14  | 22  |
|                     | Memory                              | 20G     | 20G | 20G | 32G |

## **1.2.2 VMware Configuration Requirements**

Table 1-4 lists the requirements for configuring vADS on VMware.

| Item                | vADS                |                                     |     |     |     |
|---------------------|---------------------|-------------------------------------|-----|-----|-----|
| Hypervisor support  | VMware ESXi 6.5 or  | VMware ESXi 6.5 or later versions   |     |     |     |
| vCPU number         | An even number rang | An even number ranging from 4 to 32 |     |     |     |
| Storage             | At least 10 GB      |                                     |     |     |     |
|                     |                     |                                     |     |     |     |
| Mitigation capacity | (@128bytes)         | 200M-2G                             | 10G | 20G | 40G |
| Minimum requirement | CPU cores           | 4                                   | 6   | 10  | 22  |
|                     | Memory              | 20G                                 | 20G | 20G | 32G |

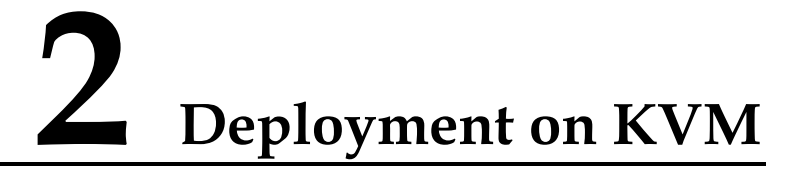

This chapter describes how to import and configure vADS on KVM.

This chapter covers the following topics:

| Topic                  | Description                                                   |
|------------------------|---------------------------------------------------------------|
| Preparations           | Describes preparations to be made for installing vADS on KVM. |
| Installation Procedure | Describes how to install vADS on KVM.                         |

## **2.1** Preparations

Before installing vADS locally, you must make preparations listed in Table 2-1.

| Item              |                  | Description                                                     |  |
|-------------------|------------------|-----------------------------------------------------------------|--|
| Host IP address   |                  | IP address of the host that can properly connect to the network |  |
|                   | Account          | Account with privileges of a system administrator               |  |
| Network interface |                  | At least one 1000M interface available                          |  |
|                   | Operating system | CentOS 7 recommended                                            |  |
| vADS              | vADS image file  | Including vads.img and vads.xml                                 |  |
|                   | IP address       | IP address of the management interface of vADS                  |  |

|  | Table 2-1 List of items to be | prepared for | installing vADS | locally |
|--|-------------------------------|--------------|-----------------|---------|
|--|-------------------------------|--------------|-----------------|---------|

## 2.1.1 Installing and Configuring the Host System

To install and configure the host system, follow these steps:

Step 1 Install CentOS 7.

For details on the installation process, visit https://docs.centos.org/en-US/centos/install-guide/.

Step 2 Install some basic tools.

Run the following commands to install some tools for the use of certain networks and PCI commands:

```
yum -y install net-tools
yum -y install pciutils
yum -y install lshw
yum -y install numactl
```

----End

## 2.1.2 Installing KVM

To install KVM, follow these steps:

Step 1 Install KVM as root from the network.

```
yum install kvm virt-viewer virt-manager libvirt libvirt-python python-virtinst
libvirt-client qemu-kvm qemu-img bridge-utils -y
```

#### Step 2 Start KVM.

systemctl start libvirtd #starts KVM. systemctl enable libvirtd #sets KVM to start upon system boot.

----End

## 2.1.3 Configuring the Network Bridge Connection

#### 2.1.3.1 Configuration Requirements

Create a bridge interface. By default, vADS's management interface uses the bridge NIC br0.

For details on configuration commands and parameters, visit the following link:

 $https://access.redhat.com/documentation/en-us/red_hat\_enterprise\_linux/7/html/networking\_guide/secnetwork\_bridging\_using\_the\_command\_line\_interface$ 

#### 2.1.3.2 Configuration Example

Create a bridge interface br0 on the Ethernet interface em3 and set the IP address of this bridge interface.

Step 1 Perform network configurations.

In /etc/sysconfig/network-scripts/ifcfg-em3, configure parameters as follows:

DEVICE="em3" ONBOOT=yes BRIDGE="br0"

In /etc/sysconfig/network-scripts/ifcfg-br0, configure parameters as follows:

```
IPADDR="192.168.1.100"
NETMASK="255.255.255.0"
GATEWAY="192.168.1.254"
DEVICE="br0"
ONBOOT="yes"
BOOTPROTO="none"
STP="on"
DELAY="0"
```

#### 🎾 NSFOCUS

TYPE="Bridge"

| Note | <ul> <li>The interface em3 should be changed to the actual interface of the server.</li> <li>The host information, including IPADDR, NETMASK, and GATEWAY, should be configured according to the actual network deployment scenario.</li> </ul> |
|------|----------------------------------------------------------------------------------------------------|
|------|----------------------------------------------------------------------------------------------------|

#### Step 2 Restart the network.

systemctl restart network

**Step 3** Verify that the bridge interface is successfully configured.

| brctl show  |                        |             |            |  |  |
|-------------|------------------------|-------------|------------|--|--|
| #The comm   | and output is as follo | ws:         |            |  |  |
| bridge name | bridge id              | STP enabled | interfaces |  |  |
| br0         | 8000.246e9660c50c      | yes         | em3        |  |  |

----End

## 2.1.4 Virtualization

#### 2.1.4.1 Enabling Virtualization

To enable virtualization, follow these steps:

**Step 1** Reboot the computer and open the system's BIOS menu.

This can be done by pressing **Delete**, **F1**, or **Alt+F4**, depending on the operating system you use.

- Step 2 Enable virtualization extensions in BIOS.
  - a. Open the **Processor** submenu. The processor settings menu may be hidden in the **Chipset**, **Advanced CPU Configuration**, or **North Bridge** tabs.
  - b. Enable **Intel Virtualization Technology** (also known as Intel VT-x). AMD-V extensions cannot be disabled in the BIOS and should already be enabled. The virtualization extensions may be labeled **Virtualization Extensions**, **Vanderpool**, or other names, depending on the OEM and system BIOS.
  - c. Enable **Intel VTd** or **AMD IOMMU**, if these options are available. They are used for PCI device assignment.
  - d. Select Save & Exit.

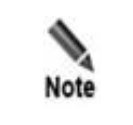

The preceding configurations may vary with your motherboard, processor type, chipset, and OEM. For how to correctly configure your system, see your system's accompanying documentation.

Step 3 Restart the computer.

Step 4 Check whether virtualization is enabled.

Run the following command to check whether CPU virtualization extensions are available. If there is no command output, virtualization extensions are not enabled. In this case, you need to check and modify BIOS settings accordingly.

grep -E "vmx|svm" /proc/cpuinfo

Run the following command to check whether virtualization extensions are available. If there is no command output, virtualization extensions are not enabled and device assignment cannot be done. If device assignment is required for NICs, you need to check and modify BIOS settings.

ls /sys/kernel/iommu\_groups/

Step 5 Configure the GRUB on the host to enable NIC device assignment.

Edit /etc/default/grub by adding the following line:

GRUB CMDLINE LINUX DEFAULT=" intel iommu=on";

a. Run the following command to modify the system GRUB:

grub2-mkconfig -o \$(find / -name grub.cfg | head -1)

- b. Restart the host (or do this after the CPU isolation configuration is complete).
- c. You can use the following command to confirm whether the configuration is successful.

```
cat /proc/cmdline
#------The command output is as follows:-----
BOOT_IMAGE=/vmlinuz-3.10.0-957.el7.x86_64 root=/dev/mapper/centos-root ro
crashkernel=auto rd.lvm.lv=centos/root rd.lvm.lv=centos/swap rhgb quiet
intel_iommu=on isolcpus=1-11,13-23
```

----End

#### 2.1.4.2 Example

The following is an example of enabling virtualization:

Step 1 Enable CPU virtualization (Intel Virtualization), as shown in Figure 2-1 and Figure 2-2.

Figure 2-1 Enabling CPU virtualization (substep 1)

| PCI Subsystem Settings<br>CSM parameters<br>ACPI Settings<br>Trusted Computing<br>WHEA Configuration                                                                                                    | CPU Configuration<br>Parameters                                                                                                    |
|----------------------------------------------------------------------------------------------------|----------------------------------------------------------------------------------------------------|
| <ul> <li>PPU Configuration</li> <li>Runtime Error Logging</li> <li>SATA Configuration</li> <li>SAS Configuration</li> <li>Thermal Configuration</li> <li>USB Configuration</li> <li>Info Report Configuration</li> <li>W836270HG Super IO Configuration</li> <li>W836270HG HW Monitor</li> <li>Serial Port Console Redirection</li> <li>Network Stack</li> </ul> | ++: Select Screen<br>11: Select Item<br>Enter: Select<br>+/-: Change Opt.<br>F1: General Help<br>F2: Previous Values<br>F3: Optimized Defaults<br>F4: Save & Exit<br>ESC: Exit |

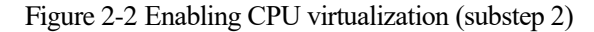

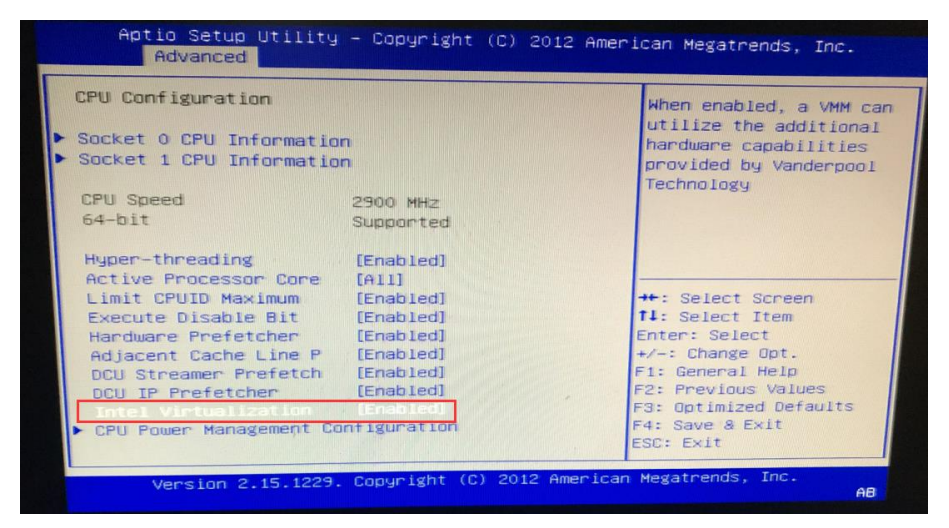

Step 2 Enable IOMMU support (Intel(R) VT-d) in the BIOS.

Figure 2-3 Enabling IOMMU support (Intel(R) VT-d) in BIOS (substep 1)

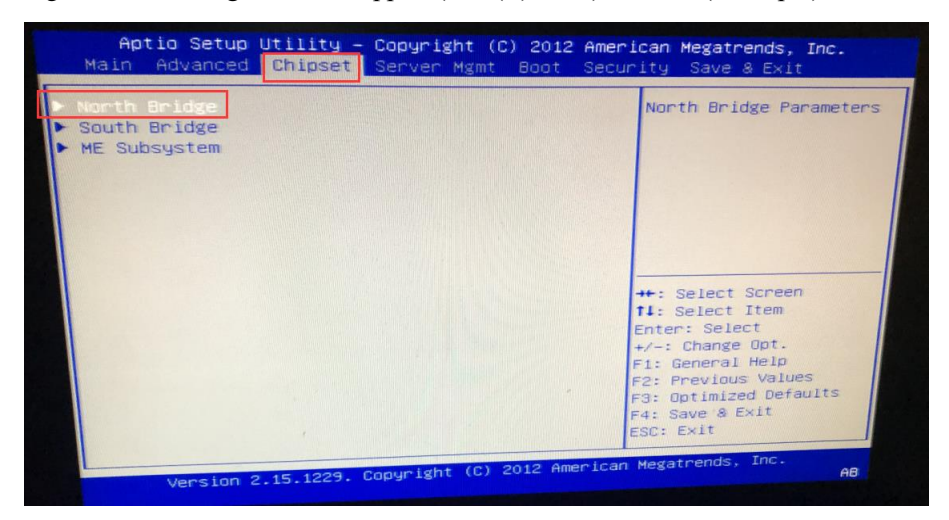

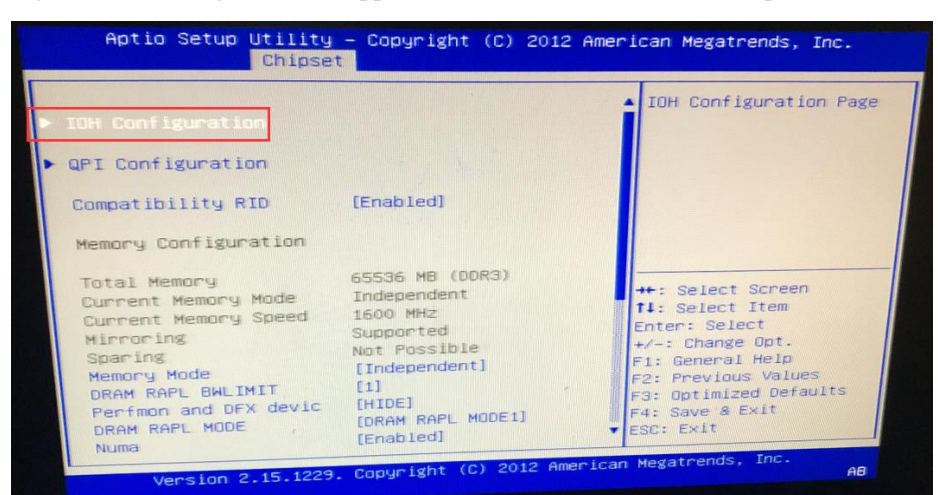

Figure 2-4 Enabling IOMMU support (Intel(R) VT-d) in BIOS (substep 2)

Figure 2-5 Enabling IOMMU support (Intel(R) VT-d) in BIOS (substep 3)

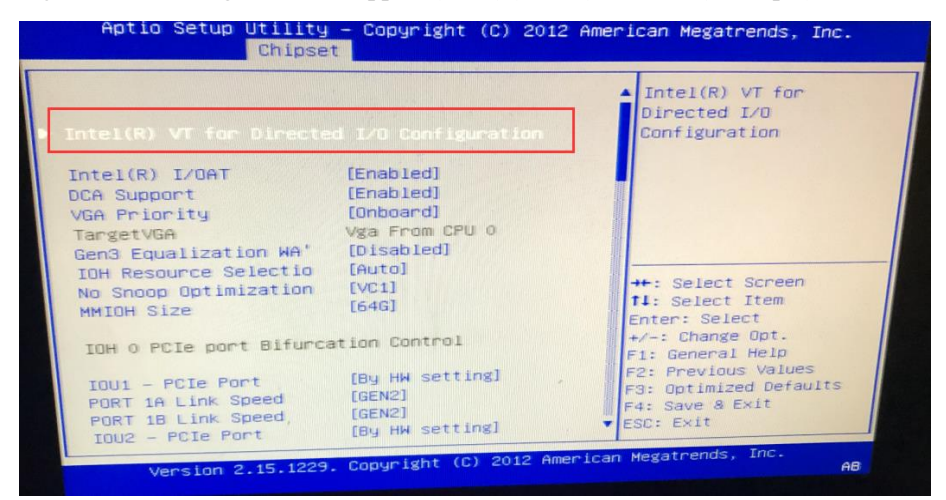

| Intel(R) VT-d | [Enabled] | Enable/Disable Intel(R)      |
|---------------|-----------|------------------------------|
| ATS Support   | [Enabled] | Technology for Directed I/O. |
|               |           |                              |
|               |           |                              |
|               |           | ++: Select Screen            |
|               |           | Enter: Select                |
|               |           | F1: General Help             |
|               |           | F3: Optimized Defaults       |
|               |           | F4: Save a Exit              |

Figure 2-6 Enabling IOMMU support (Intel(R) VT-d) in BIOS (substep 4)

Step 3 Choose Bios > Processor Settings > Virtualization Technology and set Dell R730 BIOS parameters.

Figure 2-7 Setting Dell R730 BIOS parameters

| System Setup                                      |                             |                              |   | Help   About   Exit |
|---------------------------------------------------|-----------------------------|------------------------------|---|---------------------|
| System BIOS                                       |                             |                              |   |                     |
| System BIOS Settings • Processor Settings         |                             |                              |   |                     |
| Logical Processor                                 | Enabled                     | O Disabled                   |   | [                   |
| Alternate RTID (Requestor Transaction ID) Setting | Enabled                     | <ul> <li>Disabled</li> </ul> |   |                     |
| Virtualization Technology                         | Enabled                     | <ul> <li>Disabled</li> </ul> | ] |                     |
| Address Translation Services (ATS)                | Enabled                     | O Disabled                   |   |                     |
| Adjacent Cache Line Prefetch                      | Enabled                     | <ul> <li>Disabled</li> </ul> |   |                     |
| Hardware Prefetcher                               | Enabled                     | <ul> <li>Disabled</li> </ul> |   |                     |
| DCU Streamer Prefetcher                           | Enabled                     | <ul> <li>Disabled</li> </ul> |   |                     |
| DCU IP Prefetcher                                 | Enabled                     | <ul> <li>Disabled</li> </ul> |   |                     |
| Logical Processor Idling                          | <ul> <li>Enabled</li> </ul> | Disabled                     |   |                     |
| Configurable TDP                                  | Nominal                     | O Level 1                    |   |                     |
| X2Apic Mode                                       | O Enabled                   | Disabled                     |   |                     |
| Dell Controlled Turbo                             | Enabled                     |                              |   | •                   |

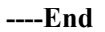

## **2.2** Installation Procedure

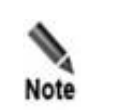

The following operations, namely command executions and file edits, are all done on a Linux host.

## 2.2.1 Importing the vADS Image

Before importing the vADS image, you need to obtain it, which contains two files: vads.img and vads.xml.

To import the vADS image, follow these steps:

- Step 1 Log in to the host and define the /home/ADS directory. mkdir -p /home/ADS
- Step 2 Put the vADS image file in the /home/ADS directory.
- Step 3 Run the following command to import vADS.

virsh define /home/ADS/vads.xml

```
----End
```

## 2.2.2 Configuring CPU Isolation

ADS is a system sensitive to CPU usage. For the use of vADS, you need to isolate a certain number of CPU cores for vADS's exclusive use. This section describes how to implement CPU isolation.

Table 2-2 describes basic concepts. As shown in Figure 2-8, the host has two physical CPUs, each of which has eight cores that have two hyper threads respectively.

| Concept Description                                                 |  |
|---------------------------------------------------------------------|--|
| CPU(s) Number of hyper threads                                      |  |
| Socket(s) Number of physical CPUs                                   |  |
| Core(s) per socket Number of cores of each physical CPU.            |  |
| Thread(s) per core         Number of hyper threads in each CPU core |  |

Table 2-2 Basic concepts

Figure 2-8 Basic concepts

| <pre>[root@localhost ~]# ls</pre> |                                                                                                    |
|-----------------------------------|----------------------------------------------------------------------------------------------------|
| Architecture:                     | x86_64                                                                                                    |
| CPU op-mode(s):                   | 32-bit, 64-bit                                                                                            |
| Byte Order:                       | Little Endian                                                                                             |
| CPU(s):                           | 32                                                                                                    |
| On-line CPU(s) list:              | 0-31                                                                                                    |
| Thread(s) per core:               | 2                                                                                                    |
| Core(s) per socket:               | 8                                                                                                    |
| Socket(s):                        | 2                                                                                                    |
| NUMA node(s):                     | 2                                                                                                    |
| Vendor ID:                        | GenuineIntel                                                                                              |
| CPU family:                       | 6                                                                                                    |
| Model:                            | 45                                                                                                    |
| Model name:                       | Intel(R) Xeon(R) CPU E5-2690 0 @ 2.90GHz                                                                  |
| Stepping:                         | 7                                                                                                    |
| CPU MHz:                          | 2891.857                                                                                                  |
| CPU max MHz:                      | 2900.0000                                                                                                 |
| CPU min MHz:                      | 1200.0000                                                                                                 |
| BogoMIPS:                         | 5799.73                                                                                                   |
| Virtualization:                   | VT-x                                                                                                    |
| Lld cache:                        | 32K                                                                                                    |
| Lli cache:                        | 32K                                                                                                    |
| L2 cache:                         | 256K                                                                                                    |
| L3 cache:                         | 20480K                                                                                                    |
| NUMA node0 CPU(s):                | 0-7,16-23                                                                                                 |
| NUMA nodel CPU(s):                | 8-15,24-31                                                                                                |
| Flags:                            | fpu vme de pse tsc msr pae mce cx8 apic sep mtrr pge mca cmov pat pse36 clflush dts acpi mmx fxsr sse s   |
| se2 ss ht tm pbe sysca            | all nx pdpe1gb rdtscp lm constant_tsc arch_perfmon pebs bts rep_good nopl xtopology nonstop_tsc aperfmper |
| f eagerfpu pni pclmulo            | adq dtes64 monitor ds_cpl vmx smx est tm2 ssse3 cx16 xtpr pdcm pcid dca sse4_1 sse4_2 x2apic popcnt tsc_d |
| eadline_timer aes xsav            | /e avx lahf_lm epb ssbd ibrs ibpb tpr_shadow vnmi flexpriority ept vpid xsaveopt dtherm arat pln pts md_c |
| loan                              |                                                                                                    |

#### 2.2.2.1 Configuration Principle

CPU configurations vary with the actual host. The configuration principle is as follows:

- When a host has multiple physical CPUs, you need to assign processors of only one CPU for vADS's use.
- For a core assigned to vADS, make sure that all of its processors are assigned to vADS.
- Processors of the same core should be assigned to vADS in sequence.
- The number of processors assigned to vADS ranges from 4 to 32.
- (Optional) Make sure that the CPU and NIC assigned to vADS belong to the same NUMA node to boost packet processing performance.

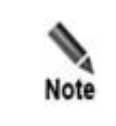

It is not possible to allocate all CPUs to virtual machines, and some CPUs must be reserved for the host. Otherwise, the host will not be able to start.

#### 2.2.2.2 Configuration Procedure

To configure CPU isolation settings, follow these steps:

Step 1 Query CPU information.

Run the following command to query CPU information, including **processor\_id**, **physical\_id**, **cord\_id**, and **numa\_node**.

cat /proc/cpuinfo lscpu

Step 2 List the number of available NUMA nodes connected to the NIC used by vADS.

Run the following command to query the NUMA node information of the host. This step is required only when a host has more than one NUMA node.

```
numactl --hardware
#-----The command output is as follows:-----
```

```
available: 2 nodes (0-1)
#---Other irrelevant data is omitted.----
```

The above command output indicates that the host has two NUMA nodes.

If em4 serves as the NIC of vADS, run the following command:

```
cat /sys/class/net/em4/device/numa_node
#-----The command output is as follows:-----
1
```

The above command output indicates that em4 belongs to NUMA node 1. If there are multiple NICs, repeat this command several times to query their NUMA nodes.

If this command output is -1, see appendix C FAQs for more information.

Step 3 Configure the GRUB on the host for CPU isolation.

Determine which CPU to isolate according to the command output shown in Step 1 and modify GRUB settings.

a. Edit /etc/default/grub.

Add **isolcpus=1-7,9-15** to the line beginning with GRUB CMDLINE LINUX DEFAULT.

Note that the isolcpus setting **1-7,9-15** here is just an example for reference and the actual setting depends on the actual host.

- b. Run the **grub2-mkconfig -o** \$(find / -name grub.cfg | head -1) command to modify the system GRUB.
- c. Restart the host.
- d. After restarting, you can use the command **cat /proc/cmdline** to confirm whether the configuration is correct.

```
cat /proc/cmdline
#------The command output is as follows:-----
BOOT_IMAGE=/vmlinuz-3.10.0-957.el7.x86_64 root=/dev/mapper/centos-root ro
crashkernel=auto rd.lvm.lv=centos/root rd.lvm.lv=centos/swap rhgb quiet
intel iommu=on isolcpus=1-7,9-15
```

Step 4 Modify vADS's related CPU settings.

For an undefined vADS, directly edit **vads.xml**; for a defined vADS, run the **virsh edit vADS** command to modify the related CPU settings.

----End

#### **2.2.2.3** Configuration Example

The following takes a server as an example to describe how to complete the CPU isolation configuration.

Step 1 Query CPU information.

a. Run the following code to obtain the CPU information file (.csv).

#!/bin/bash

```
PROCESSOR_ID_FILE="processor_id"
CORE_ID_FILE="core_id"
PHYSICAL_ID_FILE="physical_id"
CPU INFO FILE="cpu info.csv"
```

#### NSFOCUS ADS NX1-VN Installation and Deployment Guide

```
🞾 NSFOCUS
```

```
cpu_data=`cat /proc/cpuinfo`
echo -n "$cpu_data" | grep "processor" | awk 'BEGIN{FS=":"}{print $2}' >
$PROCESSOR_ID_FILE
echo -n "$cpu_data" | grep "core id" | awk 'BEGIN{FS=":"}{print $2}' >
$CORE_ID_FILE
echo -n "$cpu_data" | grep "physical id" | awk 'BEGIN{FS=":"}{print $2}' >
$PHYSICAL_ID_FILE
echo "processor_id, physical_id, core_id" > $CPU_INFO_FILE
paste -d ',' processor_id physical_id core_id >> $CPU_INFO_FILE
rm -f $PROCESSOR_ID_FILE $CORE_ID_FILE $PHYSICAL_ID_FILE
```

Figure 2-9 shows the data included in the CSV file.

| 4  | A              | B             | C         |
|----|----------------|---------------|-----------|
| 1  | processor_id 💌 | physical_id 💌 | cord_id × |
| 2  | 0              | 0             | 0         |
| 3  | 1              | 1             | 0         |
| 4  | 2              | 0             | 1         |
| 5  | 3              | 1             | 1         |
| 6  | 4              | 0             | 2         |
| 7  | 5              | 1             | 2         |
| 8  | 6              | 0             | 3         |
| 9  | 7              | 1             | 3         |
| 10 | 8              | 0             | 4         |
| 11 | 9              | 1             | 4         |
| 12 | 10             | 0             | 5         |
| 13 | 11             | 1             | 5         |
| 14 | 12             | 0             | 8         |
| 15 | 13             | 1             | 8         |
| 16 | 14             | 0             | 9         |
| 17 | 15             | 1             | 9         |
| 18 | 16             | 0             | 10        |
| 19 | 17             | 1             | 10        |
| 20 | 19             | 0             | 11        |
| 21 | 19             | 1             | 11        |
| 22 | 20             | 0             | 12        |
| 23 | 21             | 1             | 12        |
| 24 | 22             | 0             | 13        |
| 25 | 23             | 1             | 12        |
| 26 | 24             | 0             | 0         |
| 27 | 25             | 1             | 0         |
| 28 | 26             | -             | 1         |
| 29 | 27             | 1             | -         |
| 30 | 29             | -             | 2         |
| 31 | 29             | 1             | - 2       |
| 32 | 30             | -             | 2         |
| 33 | 21             | 1             | 2         |
| 34 | 22             | -             | 4         |
| 35 | 22             | 1             | 4         |
| 36 | 24             | -             |           |
| 37 | 25             | 1             | 5         |
| 38 | 26             | -             | 0         |
| 39 | 30             | 1             | 0         |
| 10 | 20             | -             | -<br>-    |
| 41 | 20             | 1             | 9         |
| 12 | 40             | 1             | 10        |
| 42 | 40             | 1             | 10        |
| 11 | 41             | 1             | 10        |
| 45 | 42             | 1             | 11        |
| 40 | 44             | 1             | 11        |
| 40 | 44             | 0             | 12        |
| 4/ | 45             | 1             | 12        |
| 48 | 46             | 0             | 13        |
| 49 | 47             | 1             | 13        |

Figure 2-9 Obtained CSV data

b. Query the relationship between CPUs and NUMA nodes.

```
lscpu
#----The command output is as follows:-----
#---Other irrelevant data is omitted.----
NUMA node0 CPU(s):
0,2,4,6,8,10,12,14,16,18,20,22,24,26,28,30,32,34,36,38,40,42,44,46
```

```
NUMA nodel CPU(s):
1,3,5,7,9,11,13,15,17,19,21,23,25,27,29,31,33,35,37,39,41,43,45,47
#---Other irrelevant data is omitted.----
```

**Step 2** List the number of available NUMA nodes of the NIC used by vADS.

```
cat /sys/class/net/em4/device/numa node
#-----The command output is as follows:-----
1
```

vADS uses em4 as its NIC that belongs to NUMD node 1.

Step 3 Configure the GRUB on the host for CPU isolation.

- a. Determine which physical CPU to isolate: CPUs in physical CPU 1 belong to NUMA node 1. Therefore, CPU 1 is selected here.
- b. Determine which cores to isolate: All cores of physical CPU 1 are selected here.

Figure 2-10 Determining cores to be isolated

|    | Α              | В             | С         |
|----|----------------|---------------|-----------|
| 1  | processor_id 🗠 | physical_id 🗷 | cord_id 🗠 |
| 3  | 1              | 1             | 0         |
| 5  | 3              | 1             | 1         |
| 7  | 5              | 1             | 2         |
| 9  | 7              | 1             | 3         |
| 11 | 9              | 1             | 4         |
| 13 | 11             | 1             | 5         |
| 15 | 13             | 1             | 8         |
| 17 | 15             | 1             | 9         |
| 19 | 17             | 1             | 10        |
| 21 | 19             | 1             | 11        |
| 23 | 21             | 1             | 12        |
| 25 | 23             | 1             | 13        |
| 27 | 25             | 1             | 0         |
| 29 | 27             | 1             | 1         |
| 31 | 29             | 1             | 2         |
| 33 | 31             | 1             | 3         |
| 35 | 33             | 1             | 4         |
| 37 | 35             | 1             | 5         |
| 39 | 37             | 1             | 8         |
| 41 | 39             | 1             | 9         |
| 43 | 41             | 1             | 10        |
| 45 | 43             | 1             | 11        |
| 47 | 45             | 1             | 12        |
| 49 | 47             | 1             | 13        |

Edit /etc/default/grub as follows:

GRUB\_CMDLINE\_LINUX\_DEFAULT="intel\_iommu=on isolcpus=1,3,5,7,9,11,13,15,17,19,21,23,25,27,29,31,33,35,37,39,41,43,45,47"

- c. Run the **grub2-mkconfig -o \$(find / -name grub.cfg | head -1)** command to modify the system GRUB.
- d. Restart the host.

Step 4 Modify the vADS's related CPU settings.

a. Sort out data in the CSV file in ascending order of core\_id, as shown in Figure 2-11.In the CSV file, the vCPU data is shown in the processor\_id column.

Figure 2-11 Sorting out data in ascending order of core\_id

| 1  | processor_id 🗠 | physical_id 🗷 | cord_id 🖃 |
|----|----------------|---------------|-----------|
| 3  | 1              | 1             | 0         |
| 5  | 25             | 1             | 0         |
| 7  | 3              | 1             | 1         |
| 9  | 27             | 1             | 1         |
| 11 | 5              | 1             | 2         |
| 13 | 29             | 1             | 2         |
| 15 | 7              | 1             | 3         |
| 17 | 31             | 1             | 3         |
| 19 | 9              | 1             | 4         |
| 21 | 33             | 1             | 4         |
| 23 | 11             | 1             | 5         |
| 25 | 35             | 1             | 5         |
| 27 | 13             | 1             | 8         |
| 29 | 37             | 1             | 8         |
| 31 | 15             | 1             | 9         |
| 33 | 39             | 1             | 9         |
| 35 | 17             | 1             | 10        |
| 37 | 41             | 1             | 10        |
| 39 | 19             | 1             | 11        |
| 41 | 43             | 1             | 11        |
| 43 | 21             | 1             | 12        |
| 45 | 45             | 1             | 12        |
| 47 | 23             | 1             | 13        |
| 49 | 47             | 1             | 13        |

b. Modify vADS settings.

As the current vADS is already defined, run the **virsh edit vADS** command to edit its settings.

| Caution | The number of vCPUs should be changed as required, and so should the number of cores and that of threads. |
|---------|----------------------------------------------------------------------------------------------------|
|---------|----------------------------------------------------------------------------------------------------|

| <vcpu placement="static">24</vcpu>                          |
|-------------------------------------------------------------|
| <cputune></cputune>                                         |
| <vcpupin cpuset="1" vcpu="0"></vcpupin>                     |
| <vcpupin cpuset="25" vcpu="1"></vcpupin>                    |
| <vcpupin cpuset="3" vcpu="2"></vcpupin>                     |
| <vcpupin cpuset="27" vcpu="3"></vcpupin>                    |
| <vcpupin cpuset="5" vcpu="4"></vcpupin>                     |
| <vcpupin cpuset="29" vcpu="5"></vcpupin>                    |
| <vcpupin cpuset="7" vcpu="6"></vcpupin>                     |
| <vcpupin cpuset="31" vcpu="7"></vcpupin>                    |
| <vcpupin cpuset="9" vcpu="8"></vcpupin>                     |
| <vcpupin cpuset="33" vcpu="9"></vcpupin>                    |
| <vcpupin cpuset="11" vcpu="10"></vcpupin>                   |
| <vcpupin cpuset="35" vcpu="11"></vcpupin>                   |
| <vcpupin cpuset="13" vcpu="12"></vcpupin>                   |
| <vcpupin cpuset="37" vcpu="13"></vcpupin>                   |
| <vcpupin cpuset="15" vcpu="14"></vcpupin>                   |
| <vcpupin cpuset="39" vcpu="15"></vcpupin>                   |
| <vcpupin cpuset="17" vcpu="16"></vcpupin>                   |
| <vcpupin cpuset="41" vcpu="17"></vcpupin>                   |
| <vcpupin cpuset="19" vcpu="18"></vcpupin>                   |
| <vcpupin cpuset="43" vcpu="19"></vcpupin>                   |
| <vcpupin cpuset="21" vcpu="20"></vcpupin>                   |
| <vcpupin cpuset="45" vcpu="21"></vcpupin>                   |
| <vcpupin cpuset="23" vcpu="22"></vcpupin>                   |
| <vcpupin cpuset="47" vcpu="23"></vcpupin>                   |
| <emulatorpin cpuset="0,12"></emulatorpin>                   |
|                                                             |
| <0\$>                                                       |
| <type arch="x86_64">hvm</type>                              |
| <boot dev="hd"></boot>                                      |
|                                                             |
| <features></features>                                       |
| <acpl></acpl>                                               |
| <apic></apic>                                               |
|                                                             |
| <pre><cpu check="none" mode="host-passthrough"></cpu></pre> |
| <topology cores="12" sockets="1" threads="2"></topology>    |
|                                                             |

Figure 2-12 Running the "virsh edit vADS" command to edit vADS settings

----End

## 2.2.3 Assigning NICs

vADS supports both passthrough NICs and virtual NICs. A passthrough NIC's performance is nearly as good as a physical NIC's. If a virtual NIC is used, the host needs to send packets to

vADS. In this case, packet loss may occur in certain situations due to the limited packet processing capability of the host.

#### 2.2.3.1 Passthrough NIC Assignment

To assign a passthrough NIC, follow these steps:

Step 1 Get the PCI address of the NIC used by vADS.

lshw -c network -businfo

#### **Step 2** View devices in the IOMMU group.

find /sys/kernel/iommu\_groups/ -type 1

#### Step 3 Add a passthrough NIC for vADS.

a. Edit the vADS configuration file.

virsh edit vADS

#### b. Add a passthrough NIC as follows:

```
<hostdev mode='subsystem' type='pci' managed='yes'>
   <source>
    <address domain='0x0000' bus='0x06' slot='0x00' function='0x0'/>
   </source>
</hostdev>
```

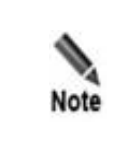

Each hostdev element specifies a NIC directly attached to the interface used by vADS. The query results in Step 1 show information about the NIC, including the domain name, bus, slot, and function. You can add hostdev elements according to the number of NICs to be used. In the hostdev element, **managed='yes'** indicates that the passthrough NIC is detached from the host when vADS is started, but back to the host when vADS is shut down.

#### ----End

#### 2.2.3.2 Example

The following uses X710 as an example to illustrate how to add four passthrough NICs:

#### Step 1 Get the PCI addresses of NICs used by vADS.

| lshw -c network - | businfo        |          |            |            |         |         |
|-------------------|----------------|----------|------------|------------|---------|---------|
| #The command      | l output is as | follows: |            |            |         |         |
| Bus info D        | Device         | Class    | Descriptio | n          |         |         |
|                   |                |          |            |            |         |         |
| #Other irrelev    | ant data is on | itted    |            |            |         |         |
| pci@0000:06:00.0  | p5p1           | network  | Ethernet   | Controller | X710 fo | r 10GbE |
| SFP+              |                |          |            |            |         |         |
| pci@0000:06:00.1  | p5p2           | network  | Ethernet   | Controller | X710 fo | r 10GbE |
| SFP+              |                |          |            |            |         |         |
| pci@0000:06:00.2  | р5р3           | network  | Ethernet   | Controller | X710 fo | r 10GbE |
| SFP+              |                |          |            |            |         |         |
| pci@0000:06:00.3  | p5p4           | network  | Ethernet   | Controller | X710 fo | r 10GbE |
| SFP+              |                |          |            |            |         |         |
| #Other irrelev    | ant data is on | itted    |            |            |         |         |

Assume that you need to add four passthrough NICs, as listed in Table 2-3.

| Device | PCI          |        |     |      |          |  |  |
|--------|--------------|--------|-----|------|----------|--|--|
|        | PCI Address  | Domain | Bus | Slot | Function |  |  |
| p5p1   | 0000:06:00.0 | 0000   | 06  | 00   | 0        |  |  |
| p5p2   | 0000:06:00.1 | 0000   | 06  | 01   | 1        |  |  |
| p5p3   | 0000:06:00.2 | 0000   | 06  | 02   | 2        |  |  |
| p5p4   | 0000:06:00.3 | 0000   | 06  | 03   | 3        |  |  |

Table 2-3 PCI addresses of four NICs

#### Step 2 View devices in the IOMMU group.

```
find /sys/kernel/iommu_groups/ -type 1
#-----The command output is as follows:------
# Focus only on the IOMMU groups that contain devices for passthrough assignment:
/sys/kernel/iommu_groups/18/devices/0000:06:00.0
/sys/kernel/iommu_groups/20/devices/0000:06:00.2
/sys/kernel/iommu_groups/21/devices/0000:06:00.3
#---Other irrelevant data is omitted.----
```

An IOMMU group may contain multiple devices. For example, IOMMU group 15 contains em1 and em2 NICs.

```
/sys/kernel/iommu_groups/15/devices/0000:01:00.0
/sys/kernel/iommu_groups/15/devices/0000:01:00.1
```

| Note | The smallest unit for passthrough assignment is not a specific device in the IOMMU group, but the entire group. That is to say, the passthrough assignment is done for all devices included in an IOMMU group. Therefore, if em1 is assigned to vADC, em2 should also be assigned to it. |
|------|----------------------------------------------------------------------------------------------------|
| Note | Here, devices included in the IOMMU group to which the four X710 NICs belong are assigned to the same vADS.                                                                                                    |

#### **Step 3** Modify the configuration file of vADS:

virsh edit vADS

Add four passthrough NICs for vADS:

```
</source>
</hostdev>
<hostdev mode='subsystem' type='pci' managed='yes'>
<source>
<address domain='0x0000' bus='0x06' slot='0x00' function='0x2'/>
</source>
</hostdev>
<hostdev mode='subsystem' type='pci' managed='yes'>
<source>
<address domain='0x0000' bus='0x06' slot='0x00' function='0x3'/>
</source>
</hostdev>
```

#### ----End

#### 2.2.3.3 Virtual NIC Assignment

If the current NICs are not supported by vADS or cannot be configured as passthrough NICs, you can assign a virtual NIC to vADS. For the sake of more efficient packet forwarding, the NIC assigned to vADS cannot be used by the host.

To assign a virtual NIC to vADS, follow these steps:

**Step 1** Modify the configuration file of vADS:

virsh edit vADS

Step 2 Add a virtual NIC.

Note that **em4** shown in the following script should be replaced by the actual name of the NIC assigned to vADS.

```
<interface type='direct' trustGuestRxFilters='yes'>
   <source dev='em4' mode='passthrough'/>
   <model type='virtio'/>
   <driver name='vhost' queues='8'/>
</interface>
```

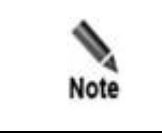

An interface element corresponds to a virtual interface to be assigned to vADS. Therefore, you need to add interface elements according to the number of NICs to be used by vADS.

----End

## 2.2.4 Enabling vADS

To enable vADS, follow these steps:

Step 1 Start vADS.

virsh start vADS

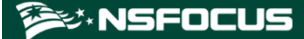

- **Step 2** Wait for several minutes and then set the IP address of the management interface, subnet mask, and gateway of vADS.
- Step 3 Run the following command on the host to connect to the console of vADS.

virsh console vADS --force

Step 4 After login to vADS as user admin, complete network configurations and DNS configurations on the console-based manager as indicated in the *NSFOCUS ADS User Guide*. Figure 2-13 shows the main window of the console-based manager.

Figure 2-13 Console-based manager

| Welcome t                           | o Nsfocus ADS                                                                                           |
|-------------------------------------|----------------------------------------------------------------------------------------------------|
| 1.                                  | IPv4 Network setting                                                                                    |
| 2.                                  | IPv6 Network setting                                                                                    |
| 3.                                  | DNS setting                                                                                             |
| 4.                                  | Console Password change                                                                                 |
| 5.                                  | Datetime setting                                                                                        |
| 6.                                  | All Default setting                                                                                     |
| 7.                                  | Web Password Default setting                                                                            |
| 8.                                  | Console time out setting                                                                                |
| 9.                                  | Rollback system                                                                                         |
| 10.                                 | System state check                                                                                      |
| 11.                                 | Management interface ACL status                                                                         |
| 12.                                 | Web server control                                                                                      |
| 13.                                 | Remote Login Management                                                                                 |
| 14.                                 | Reset authentication selection                                                                          |
| 15.                                 | Reboot System                                                                                           |
| 16.                                 | Logout                                                                                                  |
| Your pass<br>Please ch<br>Input you | word is the initial password.<br>oose "Console Password Change" to customize a new one.<br>r selection: |

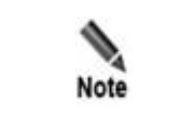

If cloud-based authentication is required, you must complete DNS configurations; otherwise, the domain name of the cloud authentication center cannot resolved.

----End

# **3** Deployment on VMware ESXi

This chapter describes how to import and configure vADS on VMware ESXi.

This chapter covers the following topics:

| Topic                  | Description                                                    |
|------------------------|----------------------------------------------------------------|
| Preparations           | Describes preparations to be made for installing vADS on ESXi. |
| Installation Procedure | Describes how to install vADS on ESXi.                         |

## **3.1** Preparations

Before installing vADS locally, you must make preparations listed in Table 3-1.

| Item                 |                   | Description                                                     |
|----------------------|-------------------|-----------------------------------------------------------------|
| Host                 | IP address        | IP address of the host that can properly connect to the network |
|                      | Account           | Account with privileges of a system administrator               |
|                      | Network interface | At least one 1000M interface available                          |
|                      | Operating system  | VMware ESxi 6.7 or a later version                              |
| vADS vADS image file |                   | vads.ova                                                        |
|                      | IP address        | IP address of the management interface of vADS                  |

Table 3-1 List of items to be prepared for installing vADS locally

#### Installing and Configuring the Host System

For details on installing and configuring the host system, see the VMware vSphere Documentation at https://docs.vmware.com/en/VMware-vSphere/index.html.

For details on enabling BIOS virtualization, see section 2.1.4 Virtualization.

## 3.2 Installation Procedure

## 3.2.1 Importing the vADS Image

Before importing the vADS image, you need to obtain the image file vads.ova.

To import the vADS image, follow these steps:

**Step 1** Choose to deploy a virtual machine from an OVA file.

Figure 3-1 Selecting the deployment mode

| vmware' Esxi"            |                                               |                                                  |                          |                                  |             |
|--------------------------|-----------------------------------------------|--------------------------------------------------|--------------------------|----------------------------------|-------------|
| 📲 Navigator 🗆            | 🗿 localhost.dns.cluster01.example.com - V     | Tirtual Machines                                 |                          |                                  |             |
| ✓ ☐ Host<br>Manage       | Treate / Register VM                          | Deveron Deveroff II Suspend   C                  | Refresh   🔅 Actions      |                                  |             |
| Monitor                  | . Virtual machine                             | ✓ Status                                         | ✓ Used space             | ✓ Guest OS                       | ✓ Host name |
| 🔸 🚰 Virtual Machines 🛛 🛃 | 🔁 New virtual machine                         |                                                  |                          |                                  | Unknown     |
| Storage                  |                                               | Select creation type                             |                          |                                  | Unknown     |
| Networking               | <ul> <li>Select OVE and VMDK files</li> </ul> | Select creation type                             |                          |                                  | Unknown     |
|                          | 3 Select storage                              | How would you like to create a virtual Machine?  |                          |                                  | Unknown     |
|                          | 4 License agreements                          |                                                  | This option guides you t | hrough the process of creating a |             |
|                          | 5 Deployment options                          | Create a new virtual machine                     | virtual machine from an  | OVF and VMDK files.              |             |
|                          | 6 Additional settings                         | Deploy a virtual machine from an OVF or OVA file |                          |                                  |             |
|                          | 7 Ready to complete                           | Register an existing virtual machine             |                          |                                  |             |
|                          | <b>vm</b> ware <sup>.</sup>                   |                                                  |                          |                                  |             |
|                          |                                               |                                                  | Back                     | Next Finish Cancel               |             |
|                          | 2 Pacent tasks                                |                                                  |                          |                                  |             |

Step 2 Select the image file and enter a name for the virtual machine.

| Billew Virtual machine - VAD3_VI |                                                                                                    |  |  |  |
|----------------------------------|----------------------------------------------------------------------------------------------------|--|--|--|
| 1 Select creation type           | Select OVF and VMDK files                                                                                |  |  |  |
| 2 Select OVF and VMDK files      | Select the OVF and VMDK files or OVA for the VM you would like to deploy                                 |  |  |  |
| 3 Select storage                 |                                                                                                    |  |  |  |
| 4 License agreements             | Enter a name for the virtual machine.                                                                    |  |  |  |
| 6 Additional settings            | vADS_v1                                                                                                  |  |  |  |
| 7 Ready to complete              | Virtual machine names can contain up to 80 characters and they must be unique within each ESXi instance. |  |  |  |
|                                  | × 📼 vads.ova                                                                                             |  |  |  |
|                                  |                                                                                                    |  |  |  |
|                                  | Back Next Finish Cancel                                                                                  |  |  |  |

Figure 3-2 Setting the VM name and selecting the image file

Step 3 Select the storage location for disk files.

Figure 3-3 Selecting a datastore

| 🔁 New virtual machine - vADS                                                                                                    |            |            |         |        |               |        |       |
|----------------------------------------------------------------------------------------------------|------------|------------|---------|--------|---------------|--------|-------|
| <ul> <li>1 Select creation type</li> <li>2 Select OVF and VMDK files</li> <li>3 Select storage</li> <li>4 Deployment options</li> <li>5 Ready to complete</li> </ul> |            |            |         |        |               |        |       |
|                                                                                                    | Name       | Capacity ~ | Free    | - Туре | ✓ Thin pro… ✓ | Access | ~     |
|                                                                                                    | datastore1 | 3.63 TB    | 3.59 TB | VMFS6  | Supported     | Single |       |
|                                                                                                    | datastore2 | 3.51 TB    | 3.51 TB | VMFS6  | Supported     | Single |       |
|                                                                                                    | datastore3 | 3.63 TB    | 3.63 TB | VMFS5  | Supported     | Single |       |
|                                                                                                    |            |            |         |        |               | 3 it   | ems   |
| <b>vm</b> ware <sup>®</sup>                                                                                                    |            |            |         | Back   | Next Finis    | th C   | ancel |

Step 4 Select VM Network for Network mappings, and keep default settings for other deployment options.

Figure 3-4 Deployment options

| 1 New virtual machine - vADS                                                                              |                                                 |                         |
|----------------------------------------------------------------------------------------------------|-------------------------------------------------|-------------------------|
| <ul> <li>1 Select creation type</li> <li>2 Select OVF and VMDK files</li> <li>3 Select storage</li> </ul> | Deployment options<br>Select deployment options |                         |
| 4 Deployment options     5 Ready to complete                                                              | Network mappings                                | VM Network VM Network   |
|                                                                                                    | Disk provisioning                               | Thin O Thick            |
|                                                                                                    | Power on automatically                          |                         |
|                                                                                                    |                                                 |                         |
| <b>vm</b> ware <sup>®</sup>                                                                               |                                                 |                         |
|                                                                                                    |                                                 | Back Next Finish Cancel |

The preparations for deployment are completed.

Figure 3-5 Ready to deploy

| New virtual machine - vADS_v1                                                                                                    |                                                            |                                              |          |  |  |  |  |
|----------------------------------------------------------------------------------------------------|------------------------------------------------------------|----------------------------------------------|----------|--|--|--|--|
| <ul> <li>1 Select creation type</li> </ul>                                                                                                  | A required disk image was missing.                         |                                              |          |  |  |  |  |
| ✓ 2 Select OVF and VMDK files                                                                                                    | Review your settings selection before finishing the wizard |                                              |          |  |  |  |  |
| <ul> <li>✓ 4 Deployment options</li> </ul>                                                                                                  | Braduat                                                    | 14D2                                         |          |  |  |  |  |
| New virtual machine - vADS_v1  1 Select creation type 2 Select OVF and VMDK files 3 Select storage 4 Deployment options 5 Ready to complete | M4 Name                                                    | VADS                                         |          |  |  |  |  |
|                                                                                                    | Dieke                                                      | VADS_VI                                      |          |  |  |  |  |
|                                                                                                    | Datastara                                                  | VADS-disk1.vmok                              |          |  |  |  |  |
|                                                                                                    | Datastore<br>Provisioning tuno                             | This                                         |          |  |  |  |  |
|                                                                                                    | Network mannings                                           | VM Network: VM Network                       |          |  |  |  |  |
|                                                                                                    | Guest OS Name Unknown                                      |                                              |          |  |  |  |  |
|                                                                                                    | Do not refresh y                                           | our browser while this VM is being deployed. |          |  |  |  |  |
|                                                                                                    |                                                            | Back Next Finis                              | h Cancel |  |  |  |  |

- Step 5 Click Finish to upload the OVA file.
- **Step 6** Configure a virtual serial port.

Figure 3-6 Configuring a serial port

| Memory Hot Plug        | Enabled                 |                                      |           |
|------------------------|-------------------------|--------------------------------------|-----------|
| ▶ 🛄 Hard disk 1        | 8 GB <b>v</b>           |                                      | 8         |
| SCSI Controller 0      | VMware Paravirtual      | ¥                                    | 8         |
| SATA Controller 0      |                         |                                      | $\otimes$ |
| B USB controller 1     | USB 2.0                 | ¥                                    | 8         |
| ✓ Image: Serial Port 1 | Use network             | ¥                                    | 8         |
| Status                 | Connect at power on     |                                      |           |
| Connection             | Direction               | Server                               |           |
|                        | Port URI:               | telnet://:12345                      |           |
|                        |                         | Use Virtual Serial Port Concentrator |           |
|                        | VSPC URI:               |                                      |           |
| Network Adapter 1      | VM Network              | ▼ Connect                            | $\otimes$ |
| Video Card             | Specify custom settings | T                                    |           |

For details on how to configure parallel ports and serial ports, see the *vSphere Virtual Machine Administration* file of the VMware vSphere Documentation.

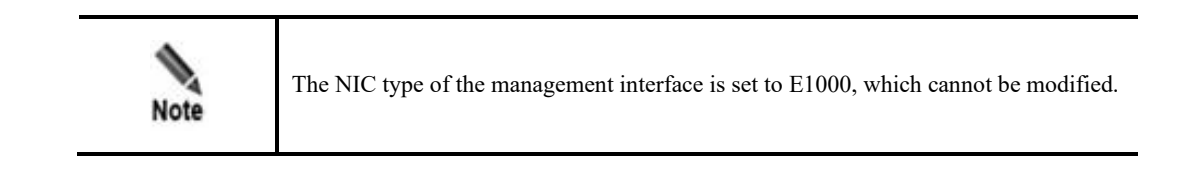

----End

## 3.2.2 Allocating Resources

Adjust the CPU and memory resources to meet the requirements stated in Table 1-4. For better performance, enable the hardware virtualization as shown in Figure 3-7.

Figure 3-7 Allocating CPU resources

| Virtual Hardware VM Options     |                                                             |             |                  |       |      |
|---------------------------------|-------------------------------------------------------------|-------------|------------------|-------|------|
| Add hard disk M Add network add | apter 🛛 블 Add other device                                  |             |                  |       |      |
| ✓ □ CPU                         | 4 🔻 🚺                                                       |             |                  |       |      |
| Cores per Socket                | 1 V Sockets: 4                                              |             |                  |       |      |
| CPU Hot Plug                    | Enable CPU Hot Add                                          |             |                  |       |      |
| Reservation                     |                                                             | •           | MHz              | •     |      |
| Limit                           | Unlimited                                                   | •           | MHz              | •     |      |
| Shares                          | Normal                                                      | •           |                  | •     |      |
| Hardware virtualization         | ZExpose hardware assiste                                    | ed virtua   | alization to the | guest | os 👔 |
| Performance counters            | Enable virtualized CPU p                                    | erforma     | ance counters    |       |      |
| Scheduling Affinity             | Hyperthreading Status: Activ<br>Available CPUs: 24 (Logical | ve<br>CPUs) | )                |       | 7 –  |
|                                 | 0, 2, 4-7                                                   |             |                  |       |      |
| CPU/MMU Virtualization          | Automatic                                                   |             |                  | •     | 0    |

Select the **Reserve all guest memory (All locked)** check box and select **Unlimited** for the memory limit.

Figure 3-8 Allocating memory resources

| Virtual Hardware VM Options         |                                       |
|-------------------------------------|---------------------------------------|
| 🔜 Add hard disk 🛛 🎫 Add network ada | apter 🗧 Add other device              |
| ► 🔲 CPU                             | 4 🔻 🚺                                 |
| 👻 🏧 Memory                          |                                       |
| RAM                                 | 16384 MB •                            |
| Reservation                         | ▼ MB ▼                                |
|                                     | Reserve all guest memory (All locked) |
| Limit                               | Unlimited   MB                        |
| Shares                              | Normal                                |
| Memory Hot Plug                     | Enabled                               |

## 3.2.3 Assigning NICs

vADS supports both passthrough NICs and virtual NICs. A passthrough NIC's performance is nearly as good as a physical NIC's. If a virtual NIC is used, the host needs to send packets to vADS. In this case, packet loss may occur in certain situations due to the limited packet processing capability of the host.

### 3.2.3.1 Passthrough NIC Assignment

For deployment details, see the "Direct Path I/O" section of the vSphere Networking file.

To assign a passthrough NIC, follow these steps:

**Step 1** Enable the passthrough features for networking devices of the host.

#### Figure 3-9 Enabling passthrough

| vmware esxi                 |                                  |                                  |                                                                                                | root@10.66.250.36 + | Help + 1 Q Search |
|-----------------------------|----------------------------------|----------------------------------|------------------------------------------------------------------------------------------------|---------------------|-------------------|
| 🕞 Navigator 🛛               | localhost.dns.cluster01.example. | .com - Manage                    |                                                                                                |                     |                   |
| 🕶 📴 Host                    | System Hardware Licen            | ising Packages Services          | Security & users                                                                               |                     |                   |
| Manage<br>Monitor           | PCI Devices                      | 😹 Toggle passthrough 🦯 Configure | e SR-IOV 🔓 Reboot host   🥰 Refresh                                                             |                     | Q, Search         |
| 🕶 🔂 Virtual Machines 👘 📑    | Power Management                 | Address ~                        | Description                                                                                    | SR-IOV ~            | Passthrough ~     |
| <ul> <li>vADS_v1</li> </ul> |                                  | 0000.00.03.1                     | Intel Corporation Xeon E7 v40(eon E5 v40(eon E3 v40(eon D PCI Express Root Port 3              | Not capable         | Not capable       |
| Monitor                     |                                  | 0000:01:00.1                     | Broadcom Corporation NetXtreme BCM5720 Gigabit Ethernet                                        | Not capable         | Disabled          |
| VADS_vnic                   |                                  | 0000:01:00.0                     | Broadcom Corporation NeOtherne BCM5720 Gigabit Ethernet                                        | Not capable         | Disabled          |
| More VMs                    |                                  | . 0000:00:03.2                   | Intel Corporation Xeon E7 v4/Xeon E5 v4/Xeon E3 v4/Xeon D PCI Express Root Port 3              | Not capable         | Not capable       |
| Storana                     |                                  | 0000:06:00.3                     | Intel(R) Ethernet Controller X710 for 10GbE SFP+                                               | Disabled            | Disabled          |
| Networking                  |                                  | 0000:06:00.2                     | Intel(R) Ethernet Controller X710 for 100bE SFP+                                               | Disabled            | Disabled          |
|                             |                                  | 0000:06:00.1                     | Intel(R) Ethernet Controller X710 for 10GbE SFP+                                               | Disabled            | Active            |
|                             |                                  | 0000:06:00.0                     | Intel(R) Ethernet Controller X710 for 100bE SFP+                                               | Disabled            | Active            |
|                             |                                  | 0000.00.05.0                     | Intel Corporation Xeon E7 v4/Xeon E5 v4/Xeon E3 v4/Xeon D Map/VTd_Misc/System Management       | Not capable         | Not capable       |
|                             |                                  | 0000.00.05.1                     | Intel Corporation Xeon E7 v4/Xeon E5 v4/Xeon E3 v4/Xeon D IIO Hot Plug                         | Not capable         | Not capable       |
|                             |                                  | 0000.00.05.2                     | Intel Corporation Xeon E7 v4/Xeon E5 v4/Xeon E3 v4/Xeon D IIO RAS/Control Status/Global Errors | Not capable         | Not capable       |
|                             |                                  | 0000.00.05.4                     | Intel Corporation Xeon E7 v40Xeon E3 v40Xeon E3 v40Xeon D I/O APIC                             | Not capable         | Not capable       |
|                             |                                  | 0000.00.11.0                     | Intel Corporation C610/X99 series chipset SPSR                                                 | Not capable         | Not capable       |
|                             |                                  | Quick filters                    | *                                                                                              |                     | 103 items         |

#### **Step 2** Add PCI devices to vADS.

Figure 3-10 Adding a PCI device

| 🖆 Edit settings - vADS_v1 (ESXi 6.5 virtual n | Dedit settings - vADS_v1 (ESXi 6.5 virtual machine) |              |           |  |  |  |  |  |
|-----------------------------------------------|-----------------------------------------------------|--------------|-----------|--|--|--|--|--|
| Virtual Hardware VM Options                   |                                                     |              |           |  |  |  |  |  |
| 🔜 Add hard disk 🛛 🎫 Add network adapter       | Add other device                                    |              |           |  |  |  |  |  |
| ▶ 🔲 CPU 4                                     | CD/DVD drive                                        |              |           |  |  |  |  |  |
| ► Memory                                      | Floppy drive                                        |              |           |  |  |  |  |  |
| Hard disk 1                                   | oro Serial port                                     |              |           |  |  |  |  |  |
|                                               | USB controller                                      |              |           |  |  |  |  |  |
| V Kaj SCSI Controller U                       | /M                                                  | •            | $\otimes$ |  |  |  |  |  |
| SATA Controller 0                             | Sound controller                                    |              | $\otimes$ |  |  |  |  |  |
| 🖶 USB controller 1                            | JS 🛛 TEI device                                     | ¥            | $\otimes$ |  |  |  |  |  |
| ▶ 🔤 Serial Port 1                             | JSe SCSI controller                                 | ▼ Connect    | 8         |  |  |  |  |  |
| Network Adapter 1                             | /M NVMe controller                                  | ▼ Connect    | 8         |  |  |  |  |  |
| ▶ 🛄 Video Card                                | Specify custom settings                             | •            |           |  |  |  |  |  |
| Image: New PCI device     E                   | Ethernet Controller X710 for 10GbE SFP+ -           | 0000:06:00.0 | $\otimes$ |  |  |  |  |  |
| Image: New PCI device     E                   | Ethernet Controller X710 for 10GbE SFP+ -           | 0000:06:00.1 | $\otimes$ |  |  |  |  |  |
|                                               |                                                     |              |           |  |  |  |  |  |
|                                               |                                                     | Save         | Cancel    |  |  |  |  |  |

| Note | <ul> <li>To assign a passthrough NIC, the memory limit must be set to Unlimited.</li> <li>Snapshots are not supported for vADS with a passthrough NIC.</li> </ul> |
|------|----------------------------------------------------------------------------------------------------|
|------|----------------------------------------------------------------------------------------------------|

#### ----End

#### 3.2.3.2 Virtual NIC Assignment

If the current NICs are not supported by vADS or cannot be configured as passthrough NICs, you can assign a virtual NIC to vADS. For the sake of more efficient packet forwarding, the NIC assigned to vADS cannot be used by the host. When a virtual NIC is used, up to 4 CPU cores can be assigned to vADS.

To create a bridge on a physical NIC, see the VMware documentation. The specific procedure is as follows:

**Step 1** Determine the physical NIC to be used.

Figure 3-11 Selecting a physical NIC

| "E Navigator                                                                                                    | Q localhost.dr | s.cluster01.example.c | om - Networking |               |               |                |                   |                  |                        |
|----------------------------------------------------------------------------------------------------|----------------|-----------------------|-----------------|---------------|---------------|----------------|-------------------|------------------|------------------------|
| 🛩 🗒 Host                                                                                                    | Port groups    | Virtual switches      | Physical NICs   | VMkernel NICs | TCP/IP stacks | Firewall rules |                   |                  |                        |
| Manage                                                                                                    |                |                       |                 |               |               |                |                   |                  |                        |
| Monitor                                                                                                    | / Edit setti   | ngs   CRefresh        | Actions         |               |               |                |                   |                  |                        |
| > 🔂 Virtual Machines 🗾 5                                                                                                    | Name           |                       | ~               | Driver        |               | ~              | MAC address ~     | Auto-negotiate ~ | Link speed             |
| E Storage                                                                                                    | ME vmnic0      |                       |                 | Mill ntg3     |               |                | 80:18:44:e4:5f:54 | Disabled         | 1000 Mbps, full duplex |
| - 🔮 Networking 🗾 🗾                                                                                                    | ME vmnic1      |                       |                 | MIII ntg3     |               |                | 80:18:44:e4:5f:55 | Enabled          | Link down              |
| Image: Interview in the second second sec | ME vmnic2      |                       |                 | Mill ntg3     |               |                | 80:18:44:e4:51:55 | Disabled         | 1000 Mbps, full duplex |
| vSwitch0                                                                                                    | MM vmnic3      |                       |                 | mm ntg3       |               |                | 80:18:44:e4:5f:57 | Disabled         | 1000 Mbps, full duplex |
| More networks                                                                                                    | ME vmnic6      |                       |                 | Mill i40en    |               |                | 68:05:ca:31:0c:34 | Enabled          | Link down              |
|                                                                                                    | HE vmnic7      |                       |                 | HE 140en      |               |                | 68:05:ca:31:0c:36 | Enabled          | Link down              |
|                                                                                                    |                |                       |                 |               |               |                |                   |                  |                        |
|                                                                                                    |                |                       |                 |               |               |                |                   |                  |                        |

Step 2 Creating a standard virtual switch.

Figure 3-12 Adding a virtual switch

| Port groups Virtual switches Physical N      | IICs VMkernel NICs           | CP/IP stacks Firewall rules | 3          |
|----------------------------------------------|------------------------------|-----------------------------|------------|
| 📥 Add standard virtual switch 🛛 🧮 Add uplink | P Edit settings   C Refresh  |                             |            |
| Name Add standard v                          | irtual switch - sw1_on_vnic2 |                             |            |
| test network switch Add uplink               |                              |                             |            |
| test network switch2 vSwitch Name            | sw1_on_                      | vnic2                       |            |
| MTU                                          | 1500                         |                             |            |
| Uplink 1                                     | vmnic2                       | - Up, 1000 mbps 🔹           | 8          |
| ► Link discovery                             | Click to ex                  | kpand                       |            |
| ► Security                                   | Click to ex                  | kpand                       |            |
|                                              |                              |                             | Add Cancel |

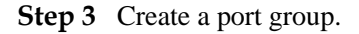

#### Figure 3-13 Adding a port group

| ſ | Port groups Virtual switche                                                                                                    | es Physical NICs     | VMkernel NIC                   | Cs TCP/IP stac  | ks  | Firewall rules |      |            |
|---|----------------------------------------------------------------------------------------------------|----------------------|--------------------------------|-----------------|-----|----------------|------|------------|
|   | Sector State of Sector Sector | ettings   C Refresh  |                                |                 |     |                |      |            |
|   | Name                                                                                                    |                      | ~ Acti                         | ive ports       | ~ \ | VLAN ID        | ~ Ty | pe         |
|   | <ul> <li>VM Network</li> <li>Management Network</li> </ul>                                                                                                    | 😫 Add port group - I | Add port group - port_group_r1 |                 |     |                |      |            |
|   | test ports 2                                                                                                    | Name                 |                                | port_group_r1   |     |                |      |            |
|   | ~                                                                                                    | VLAN ID              |                                | 0               |     |                |      |            |
|   |                                                                                                    | Virtual switch       |                                | sw1_on_vnic2    |     | T              |      |            |
|   |                                                                                                    | ▶ Security           |                                | Click to expand |     |                |      |            |
|   |                                                                                                    |                      |                                |                 |     |                |      | Add Cancel |

#### **Step 4** Add a virtual NIC.

Click Add network adapter to create a virtual NIC and assign it to vADS. The NIC type is set to VMXNET 3.

Figure 3-14 Configuring a virtual NIC

| Virtual Hardware VM Options        |                                |           |           |
|------------------------------------|--------------------------------|-----------|-----------|
| 🔜 Add hard disk 🛛 🎫 Add network ad | apter 🗧 Add other device       |           |           |
| CPU                                | 8 🔻 🚺                          |           |           |
| ► I Memory                         | 16384 MB T                     |           |           |
| ▶ 🛄 Hard disk 1                    | 8 GB <b>v</b>                  |           | 8         |
| ▶ C SCSI Controller 0              | VMware Paravirtual             | Y         | $\otimes$ |
| SATA Controller 0                  |                                |           | ⊗         |
| USB controller 1                   | USB 2.0                        | T         | $\otimes$ |
| ▶ 🚥 Serial Port 1                  | Use network                    | ▼ Connect | $\otimes$ |
| Network Adapter 1                  | VM Network                     | ▼ Connect | $\otimes$ |
| ▼ Metwork Adapter 2                | network_on_vnic2               | T         | $\otimes$ |
| Status                             | Connect at power on            |           |           |
| Adapter Type                       | VMXNET 3                       | v         |           |
| MAC Address                        | Automatic    O0:0c:29:99:73:71 |           |           |

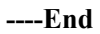

## 3.2.4 Enabling vADS

To enable vADS, follow these steps:

Step 1 Start vADS on VMware.

**Step 2** Wait for several minutes and then set the IP address of the management interface, subnet mask, and gateway of vADS on the console.

Run the following command on the host to connect to the console of vADS.

```
telnet HOST_IP PORT
#Replace HOST_IP with the management IP address of the host, and replace PORT with
the actual port number configured in the virtual serial port, for example
telnet 10.66.250.36 12345
```

Step 3 After login to vADS as user admin, complete network configurations and DNS configurations on the console-based manager as indicated in the *NSFOCUS ADS User Guide*. Figure 3-15 shows the main window of the console-based manager.

Figure 3-15 Console-based manager

| Welcome to | o Nsfocus ADS                                          |
|------------|--------------------------------------------------------|
| 1.         | IPv4 Network setting                                   |
| 2.         | IPv6 Network setting                                   |
| 3.         | DNS setting                                            |
| 4.         | Console Password change                                |
| 5.         | Datetime setting                                       |
| 6.         | All Default setting                                    |
| 7.         | Web Password Default setting                           |
| 8.         | Console time out setting                               |
| 9.         | Rollback system                                        |
| 10.        | System state check                                     |
| 11.        | Management interface ACL status                        |
| 12.        | Web server control                                     |
| 13.        | Remote Login Management                                |
| 14.        | Reset authentication selection                         |
| 15.        | Reboot System                                          |
| 16.        | Logout                                                 |
| Your pass  | word is the initial password.                          |
| Please cho | oose "Console Password Change" to customize a new one. |
|            |                                                        |

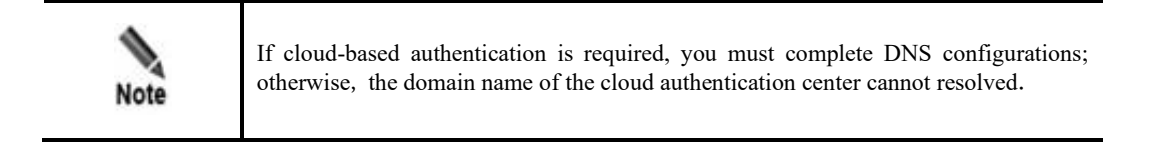

----End

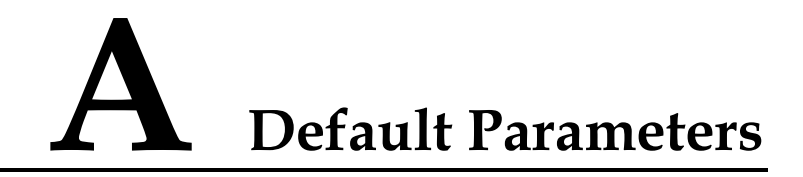

## A.1 Default Parameters of the Management Interface

| Management IP Address                             | 192.168.1.100 |
|---------------------------------------------------|---------------|
| Subnet Mask                                       | 255.255.255.0 |
| Default Gateway                                   | 192.168.1.1   |
| Reserved IP Segment for<br>Internal Communication | 172.16.1.0/24 |

## A.2 Default Accounts

| Account Type          | User Name | Password |
|-----------------------|-----------|----------|
| Web Administrator     | admin     | nsfocus  |
| Console Administrator | admin     | nsfocus  |

# **B** Terminology

| Term  | Description                                                                                              |
|-------|----------------------------------------------------------------------------------------------------|
| Host  | Physical machine or server that provides the virtual platform (KVM or VMware ESXi).                      |
| Guest | Virtual machine hosted on the virtual platform. In this document, vADS is a guest on KVM or VMware ESXi. |

# C FAQs

# C.1 Why Can't a NIC Supported by vADS on KVM Be Configured to Be a Passthrough NIC ?

- Step 1 Check whether virtualization and IOMMU are enabled in the system.
- Step 2 Get the PCI address of the NIC to be directly attached to vADS.

Assume that the NIC is ens69f0 and you can get its PCI address 0000:07:00.0 by running the following command.

lshw -c network -businfo

Step 3 View devices in the IOMMU group.

Run the following command to show details of the devices (note that the PCI address should be replaced as required).

virsh nodedev-dumpxml pci 0000 07 00 0

The IOMMU group contains non-endpoint devices.

If the following execution result is displayed for the **virsh nodedev-dumpxml pci** command, you can see that IOMMU group contains a series of devices.

```
<iommuGroup number='1'>
 <address domain='0x0000' bus='0x00' slot='0x01' function='0x0'/>
 <address domain='0x0000' bus='0x01' slot='0x00' function='0x0'/>
 <address domain='0x0000' bus='0x02' slot='0x04' function='0x0'/>
 <address domain='0x0000' bus='0x02' slot='0x05' function='0x0'/>
 <address domain='0x0000' bus='0x02' slot='0x08' function='0x0'/>
 <address domain='0x0000' bus='0x02' slot='0x09' function='0x0'/>
 <address domain='0x0000' bus='0x03' slot='0x00' function='0x0'/>
 <address domain='0x0000' bus='0x04' slot='0x01' function='0x0'/>
 <address domain='0x0000' bus='0x04' slot='0x03' function='0x0'/>
 <address domain='0x0000' bus='0x05' slot='0x00' function='0x0'/>
 <address domain='0x0000' bus='0x05' slot='0x00' function='0x1'/>
 <address domain='0x0000' bus='0x05' slot='0x00' function='0x2'/>
 <address domain='0x0000' bus='0x05' slot='0x00' function='0x3'/>
 <address domain='0x0000' bus='0x06' slot='0x00' function='0x0'/>
 <address domain='0x0000' bus='0x06' slot='0x00' function='0x1'/>
 <address domain='0x0000' bus='0x06' slot='0x00' function='0x2'/>
 <address domain='0x0000' bus='0x06' slot='0x00' function='0x3'/>
 <address domain='0x0000' bus='0x07' slot='0x00' function='0x0'/>
 <address domain='0x0000' bus='0x07' slot='0x00' function='0x1'/>
```

#### </iommuGroup>

Run the **lspci** command to query details of the node. It turns out that 00:01.0 is a nonendpoint device. KVM does not support the passthrough assignment of non-endpoint devices to vADS.

```
lspci -vv -s 00:01.0
00:01.0 PCI bridge: Intel Corporation Xeon E3-1200/2nd Generation Core Processor
Family PCI Express Root Port (rev 09) (prog-if 00 [Normal decode])
```

As KVM can assign only one IOMMU group to vADS and does not support assignment of non-endpoint devices to vADS, the host does not support the passthrough assignment of this NIC to vADS.

• The IOMMU group contains multiple NICs.

If the following execution result is displayed for the above **virsh nodedev-dumpxml pci** command, you can see that the IOMMU group contains two NICs.

```
<iommuGroup number='1'>
        <address domain='0x0000' bus='0x07' slot='0x00' function='0x0'/>
        <address domain='0x0000' bus='0x07' slot='0x00' function='0x1'/>
</iommuGroup>
```

Here, both devices in the IOMMU group are NICs. You can assign the two NICs in either of the following ways:

- a. Assign both NICs in the IOMMU group to vADS.
- b. Assign one NIC to vADS and run the following command to detach the other from the host. Note that the PCI address used in this command is the PCI address (0000:07:00.1) of the device not assigned to vADS.

```
$ lspci -n -s 07:00.1
07:00.1 0200: 8086:10fb (rev 01)
```

Edit the GRUB configuration file by appending the address (0200: 8086:10fb) of the device assigned to vADS to the value of **pci-stub.ids**. Then reboot the host.

```
$ vim /etc/default/grub
GRUB_CMDLINE_LINUX="rd.lvm.lv=fedora-server/root rd.lvm.lv=fedora-
server/swap rhgb quiet intel_iommu=on pci-stub.ids=8086:0152,10de:1401, 0200:
8086:10fb"
$ grub2-mkconfig -o $(find / -name grub.cfg | head -1)
$ reboot
----End
```

## C.2 Why Can't I Log In to vADS's Web-based Manager After I Start vADS Following the Process of Deploying vADS on KVM?

On the host, run the **virsh list** command to check whether vADS is in the running state. If no, first start vADS; if yes, run the **virsh console vADS --force** command to log in to the console-based manager as user **admin** and then complete network configurations and check whether those configurations take effect.

## C.3 What Are Common Commands for Virtualization on KVM?

Table A-1 lists common commands for virtualization on KVM.

| Command              | Description                             |
|----------------------|-----------------------------------------|
| virsh autostart vADS | Sets vADS as an automatic startup item. |
| virsh console vADS   | Logs in to the console-based manager.   |
| virsh destroy vADS   | Shuts down vADS.                        |
| virsh list           | Checks the vADS operating status.       |

| Table A-1 Common commands for virtual | lization o | on KVM |
|---------------------------------------|------------|--------|
|---------------------------------------|------------|--------|

## C. 4 Why Does Serious Packet Loss Occur When a Virtual NIC Is Used for vADS on KVM?

If a virtual NIC is used, packets need to be processed by the host's kernel. The packet processing capability is strongly associated with the host's CPU and NIC performance and configurations. Therefore, you can optimize the CPU and NIC configurations to improve the host's packet processing capability (small packets of about 200 MB). For more efficient packet processing, you are advised to use a passthrough NIC for vADS.

When a serious packet loss issue occurs, do as follows to increase the packet processing capacity:

Step 1 Check how many CPUs are used by the host.

At least four CPUs should be used by the host.

Step 2 Check the number of physical NIC queues.

Eight physical NIC queues are recommended.

Here, the physical NIC named em4 is used as an example. Run the following commands to configure and query physical NIC queues.

```
# Set the number of em4 queues to 8:
ethtool -L em4 combined 8
# Query the number of em4 queues:
ethtool -1 em4
-----The query result is as follows:-----
Channel parameters for em4:
Pre-set maximums:
      0
RX:
           0
TX:
Other:
            1
Combined:
            8
Current hardware settings:
RX: 0
            0
TX:
Other:
            1
             8
Combined:
```

Step 3 Set the size of the hardware cache queue.

It is recommended that the size of the hardware cache queue be set to the maximum value supported by the NIC.

Here, the physical NIC named em4 is used as an example. Run the following commands to configure and query the hardware cache queue of the em4.

```
# Set the size of em4's hardware cache queue to 4096:
ethtool -G em4 rx 4096
ethtool -G em4 tx 4096
# Query the size of the hardware cache queue of em4:
ethtool -g em4
-----The query result is as follows:-----
Ring parameters for em4:
Pre-set maximums:
RX:
           4096
RX Mini:
            0
RX Jumbo:
            0
           4096
TX:
Current hardware settings:
RX:
           4096
RX Mini:
             0
RX Jumbo:
            0
TX:
            4096
```

**Step 4** Save the ethtool settings permanently in the network device.

The preceding ethtool settings will be missing upon the host reboot. It is recommended that ethtool settings be permanently saved in the network device. For example, you can add the **ethtool** command to /**etc/rc.d/rc.local** for persistency.

----End

## C. 5 Why Do Query Results Show That the Number of NUMA Nodes Is -1 on KVM?

First, check the number of NUMA nodes in the host. If the number is 1, there is only one NUMA node, i.e., NUMA node0. All NICs belong to this NUMA node.

If there are two NUMA nodes, the NICs with the bus of the PCI address being 8\* (such as 86:00:01) generally belong to NUMA node 1, while NICs with other types of PCI address belong to NUMA node 2.

In other scenarios, it is impossible to differentiate NUMA nodes to which NICs belong. You can select any NUMA node and isolate CPUs in it.